# 「健康診断ウェブ予約」のご案内

ご自宅のPC、またはお手元のスマートフォンから「健康診断ウェブ予約画面」にアクセスしていただき、 健診受診日のご予約をしていただけるようになりました。

#### ①健康診断ウェブ予約画面にアクセスします。

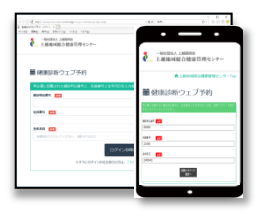

ご自宅のPC、またはスマートフォンから「健康診断ウェブ予約画面」に アクセスしてください。

(スマートフォンの方は右のQRコードからアクセス可能です)

※人間ドックご予約案内、定期健康診断受診票にも記載されています。

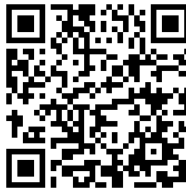

[URL] https://www.joetsu.niigata.med.or.jp/sougou/webyoyaku/

## ②当センターで発行したログイン丨D・パスワードを入力します。

当センターが発行したおー人毎に異なるログインID、パスワードで健康診断ウェブ予約にログインしていただきます。 ※パスワードは健診毎に毎回異なります。

|                                                                                                    | Image: Section of the section of the section of |
|----------------------------------------------------------------------------------------------------|----------------------------------------------------------------------------------------------------|
| <ul> <li>■ 健康診断ウェブ予約</li> <li>□グインIDとパスワードを入力後、ログインボタンをクリックしてください.</li> <li>□グインD 図</li> <li>」パスワード 図</li> <li>」パスワード 図</li> <li>ー般社団法人 上越医師会</li> <li>上載地域総合健康管理ヤンター</li> </ul> | <ul> <li>●         ●             ●             ●</li></ul>                                                                                                    |

### ③ログイン後、コース内容を確認して予約に進みます。

ログイン画面が表示されたら、コース内容をご確認いただき、「予約に進む」ボタンをクリックしてください。 ※人間ドック健診の場合は、続いてコース・オプション検査を選択してください。

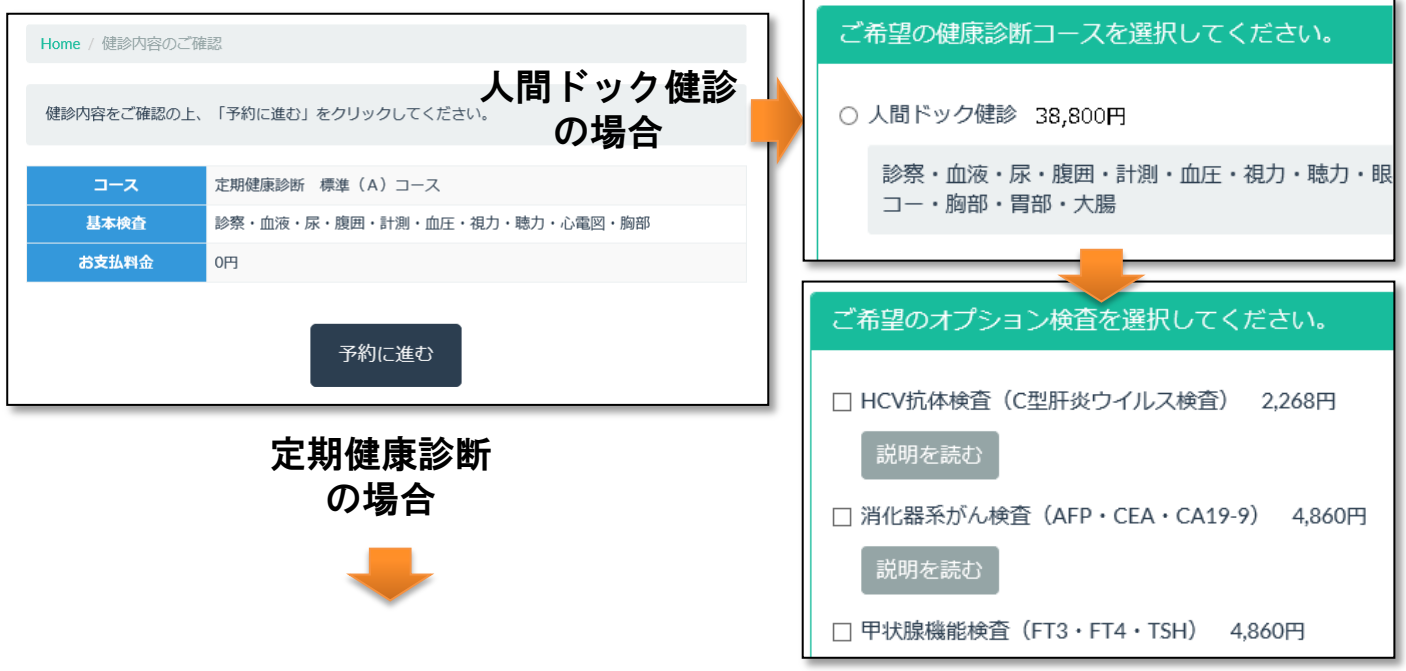

## ④健診受診日をカレンダーから選択し、日程予約完了です。

健診を受診いただける日程がカレンダーに表示されますので、ご希望の日程を選択してください。

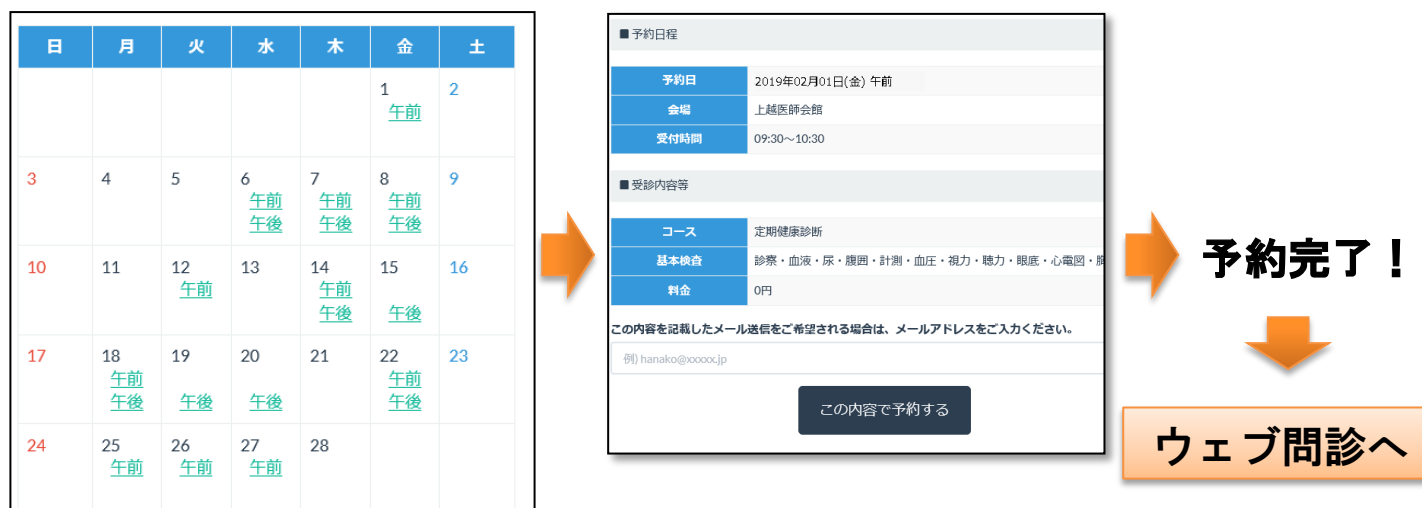

## ⑤続いてウェブで問診の回答をお願いします。

| 現在治療中(通院されている)の疾患を選択してください    |                     |  |
|-------------------------------|---------------------|--|
| 通院中の疾患はない                     |                     |  |
| ■高血圧<br>前回の回答 薬はないが定期的に受診している |                     |  |
| 薬を飲んでいる                       | 薬はないが<br>定期的に受診している |  |
| ■高脂血症                         |                     |  |
| 薬を飲んでいる                       | 葉はないが<br>定期的に受診している |  |

日程予約画面の後に、ウェブ問診画面が表示されますので、 ご回答をお願いします。

※ご回答いただいた場合は問診用紙のご記入は不要です。 後ほどログインしていただきご回答いただくことも可能です。 (健診受診日の3日前までに入力をお願いします) ご回答されなかった場合は、問診用紙へのご記入をお願い します。